## IMAGIA

Tech Support: 650-596-1001

## **ImageMaster USB Camera Settings in Kodak Imaging:**

Connect camera to computer's USB port, then open Kodak Imaging Software, select a patient, click on *Options* → *Preferences* → *Camera* → check the box "use a video capture source" → then click OK.

| KODAK Dontal Imaging Software 6 12 10 0 Administrator                                                                                                    | Find                                             |        |
|----------------------------------------------------------------------------------------------------|--------------------------------------------------|--------|
| Patient Pirture Utilities Ontions ?                                                                                                    |                                                  |        |
|                                                                                                    |                                                  | 1000   |
|                                                                                                    | First Name                                       |        |
| Number                                                                                                    | I<br>Social Security Number                      |        |
| Last name                                                                                                    |                                                  |        |
| First name                                                                                                    | 0 1 2 3 4 5 6 7 8 9                              | 100    |
| 1 Date of birth                                                                                                    | A B C D E F G H I J                              |        |
| Social Security Number                                                                                                    | K L M N O P Q R S T                              |        |
|                                                                                                    |                                                  |        |
| Street                                                                                                    | Last Name First Name Date of birth Social Securi | Cancel |
|                                                                                                    | ROY DAVID 12/06/2012                             |        |
| Home                                                                                                    |                                                  |        |
| Work                                                                                                    |                                                  |        |
|                                                                                                    | \2                                               |        |
| Comments                                                                                                    | Double click mouse                               |        |
|                                                                                                    | on a Test Patient                                |        |
|                                                                                                    |                                                  |        |
| KODAK Dental Imaging Software 6.12.10.0 - Administrator     File Context: Format     Cytoms     Modow     Test: Patern   Customize     KODAK Dental Imaging Software 6.12.10.0 - Preferences     Customize     Select your video driver   Use a video capture source     KODAK Digital Imaging Transfer     Register KODAK Digital Imaging Software delete files after import     The arrange screen     Differences     Customize     Customize |                                                  |        |

2. Then select "Camera" in the drop down menu bar on step 8: -For Windows XP select *USB Video Device* 

-For Windows 7 select ImageMasterUSB

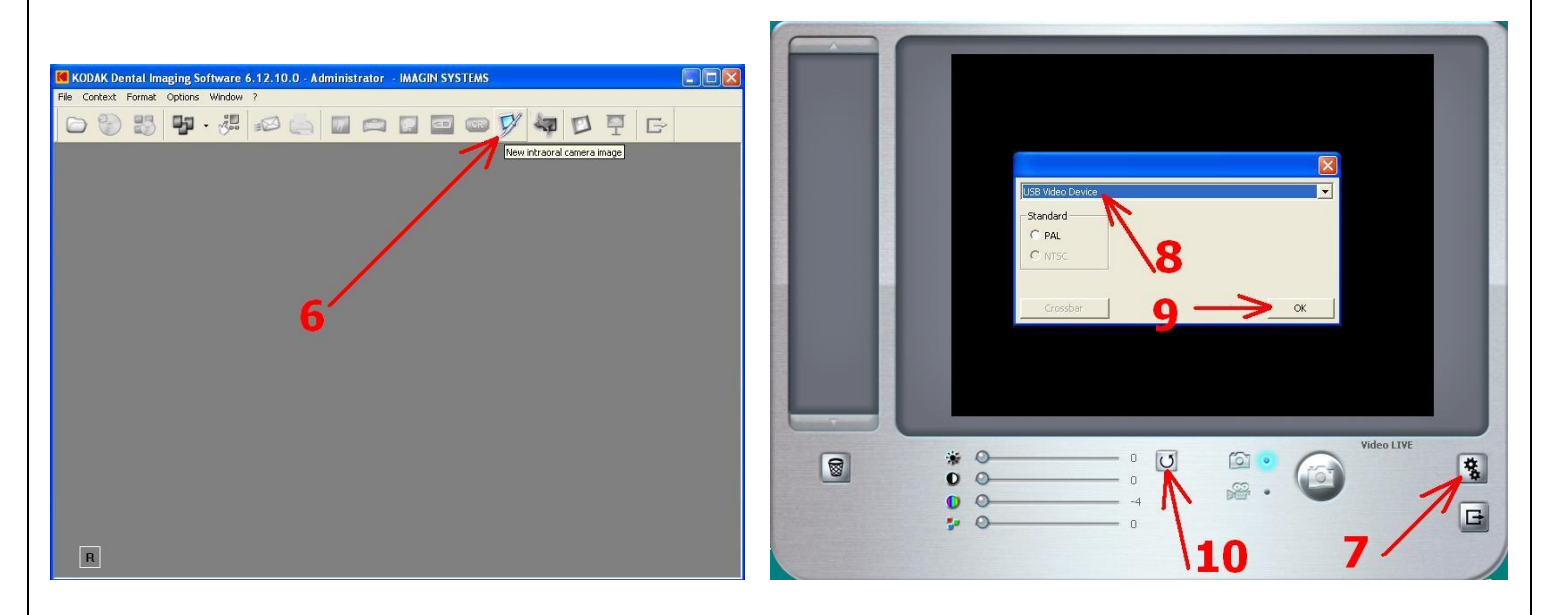

The camera is now ready for capturing images. Press once on the camera capture button to freeze an image on the screen, press the button again to save.

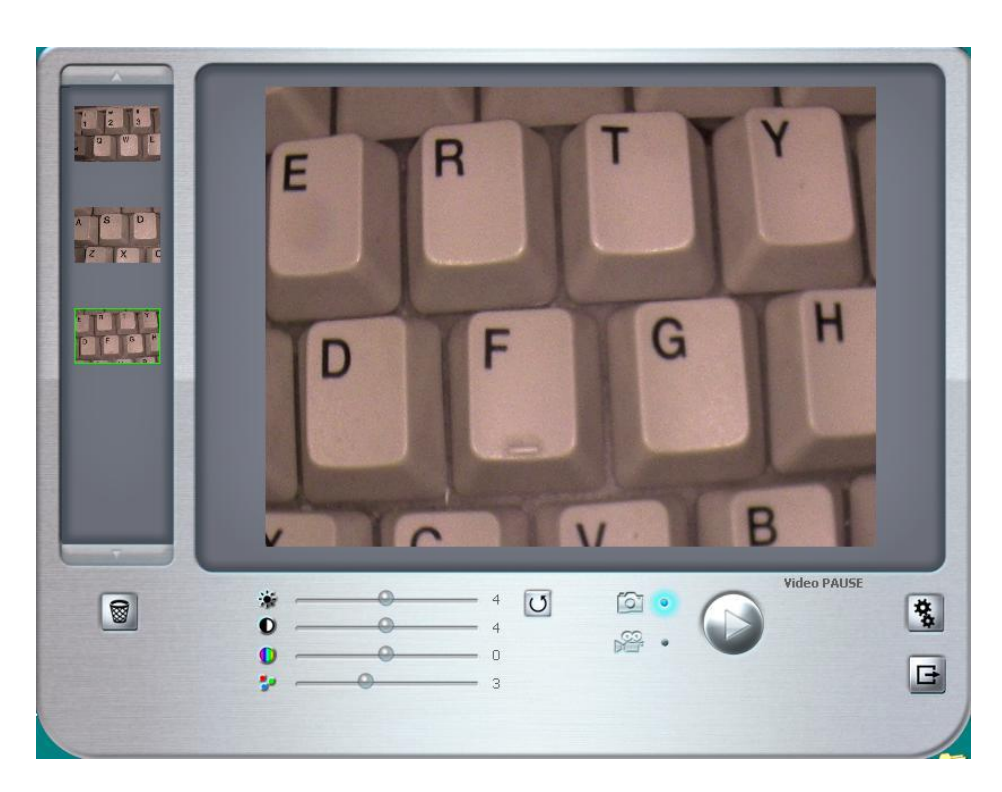